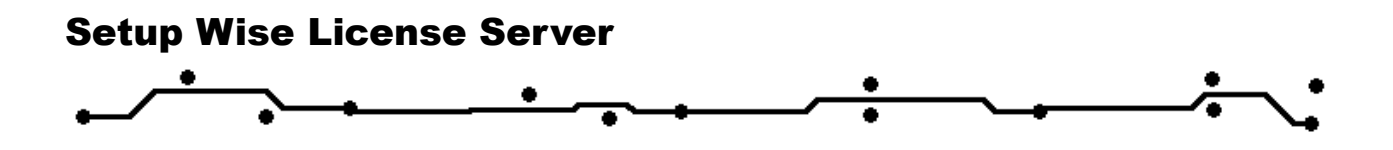

# **Epronics**

© GERBTOOL

# Setup Wise License Server Step By Step ガイド

現ガイド GerbTool インストール CD を使用しライセンスサーバーをインストールする手順について 説明します。詳細について Wise License Server Guide ご参照ください。

1. サーバー PC の CD ドライブに CD を挿入し、Launch.exe を実行します。

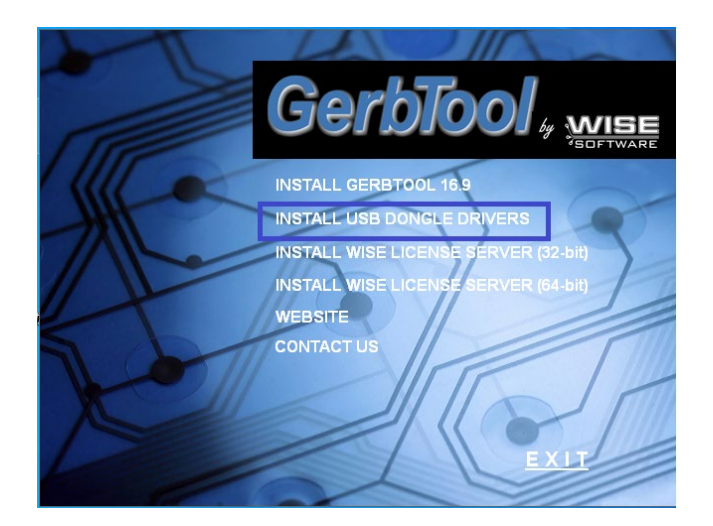

【Install USB Dongle Drivers】を実行します。 インストールメッセージに従って進みます。

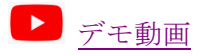

2. ドライバのインストールが終了したら USB キーUSB ポートに挿入し、セットアップを終了さ せます。

### **Setup Wise License server**

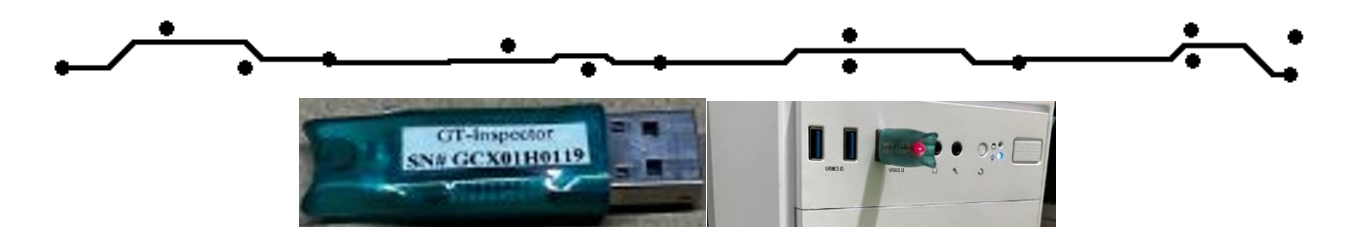

3. ライセンスサーバー(64bit)をインストール

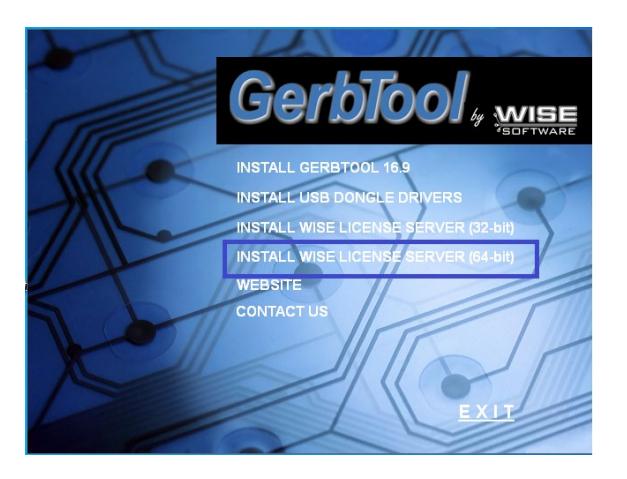

CDから 【Install Wise License Sever (64bit)】をインストールします。

## 4. アクティベーションファイル (WISE03.LIC)をサーバーPC ヘコピーします。

Epronics から送られたアクティベーションファイル (Wise03.lic) をメモ帳で開き、一行目に**x**の 代わりにサーバーPC 名を入力し、上書き保存します。 例、変更前: SERVER x FLEXID=9-2A3EDCxx 8855 (FLEXID=<u>9-2A3EDCxx</u> USB キーの Id 番号)

変更後 SERVER SERVERPC FLEXID=9-2A3EDCxx 8855 DAEMON wise03 wise03.EXE FEATURE gt-ins wise03 16.9 permanent 1 START=28-Jan-2023 SIGN2="1EEE ¥ CBF9 4D57 6966 D6B9 0BDA 937B 18B3 88DC EE89 5683 881E 0679 ¥ 3431 228E 09E2 294F 5C1C CF2B EEB6 C1FD EEF1 6E1F 99EF FF1C ¥".. 編集されたファイルを C:¥ProgramData¥WISE Software Solutions¥License に上書きします。

5. LMTOOLS (サーバーソフト)の設定します

Wise License Server Guide に従って LMTOOL を設定し、サーバーをスタートさせます。

デモ動画

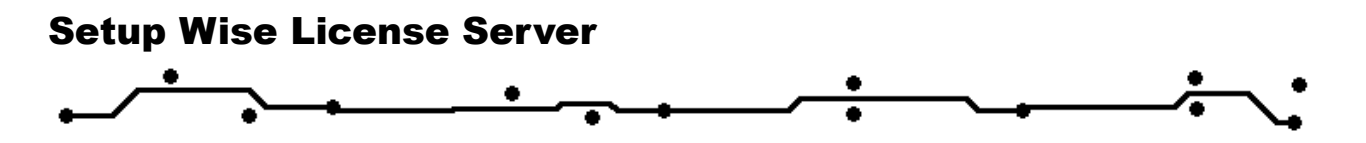

ファイアウォールのセットアップ : ご使用のファイアウォールにさーバーがブロックされないように例外設定行います。

C:  $\$  Program Files  $\$  WISE Software Solutions  $\$  License  $\$   $\$   $\$  lmgrd.exe wise 03.exe  $\$   $\$   $\$   $\$   $\$   $\$  8855.

#### 6. Client PC のセットアップ

クライアント PC に GerbTool をインストールします。

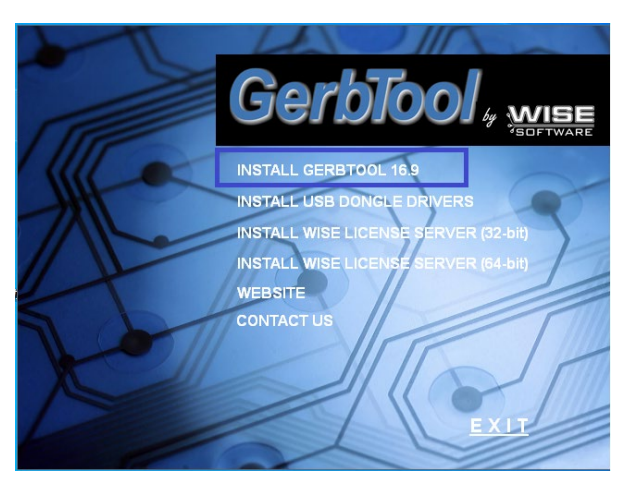

インストール後にメインメニュー 【Help/License activation Wizard】/ 【Setup User Node】を 実行します

LAN からアクセスの場合:

| License Activation Wizard | ×                                                                                                    | License Activation Wizard                                                  |
|---------------------------|----------------------------------------------------------------------------------------------------|----------------------------------------------------------------------------|
|                           | Welcome to the License Activation Wizard                                                                         | User Node Information Please enter your Server Name and Port Number below. |
|                           | The License Activation Wizard helps you request and/or<br>activate a product activation code quickly and easily. |                                                                            |
|                           | Request Eval License     I want a fully functional evaluation license before I     numbers                       | Server Name: SERVERPC Port Number: 8855                                    |
|                           | Request License Activation     I've already purchased a node-locked or dongle license                            | License File C:\ProgramData\WISE Software Solutions\License\wise03.lic     |
| SOFTWARE                  | Setup User Node<br>I've already purchased a floating license and I want to<br>connect to a license server        |                                                                            |
|                           | < 戻る(B) 次へ(N) > キャンセル                                                                                            | < 戻3(B) 次へ(N) > キャンセル                                                      |

#### WAN からアクセスの場合:

LAN アクセスと同様にメインメニューの【Help/License activation Wizard】/ 【Setup User Node】 実行します。

【Server Name】テキストボックスに Server PC IP アドレスを入力します。 Server PC IP アドレスについてネットワーク管理者と相談ください。

## **Setup Wise License server**

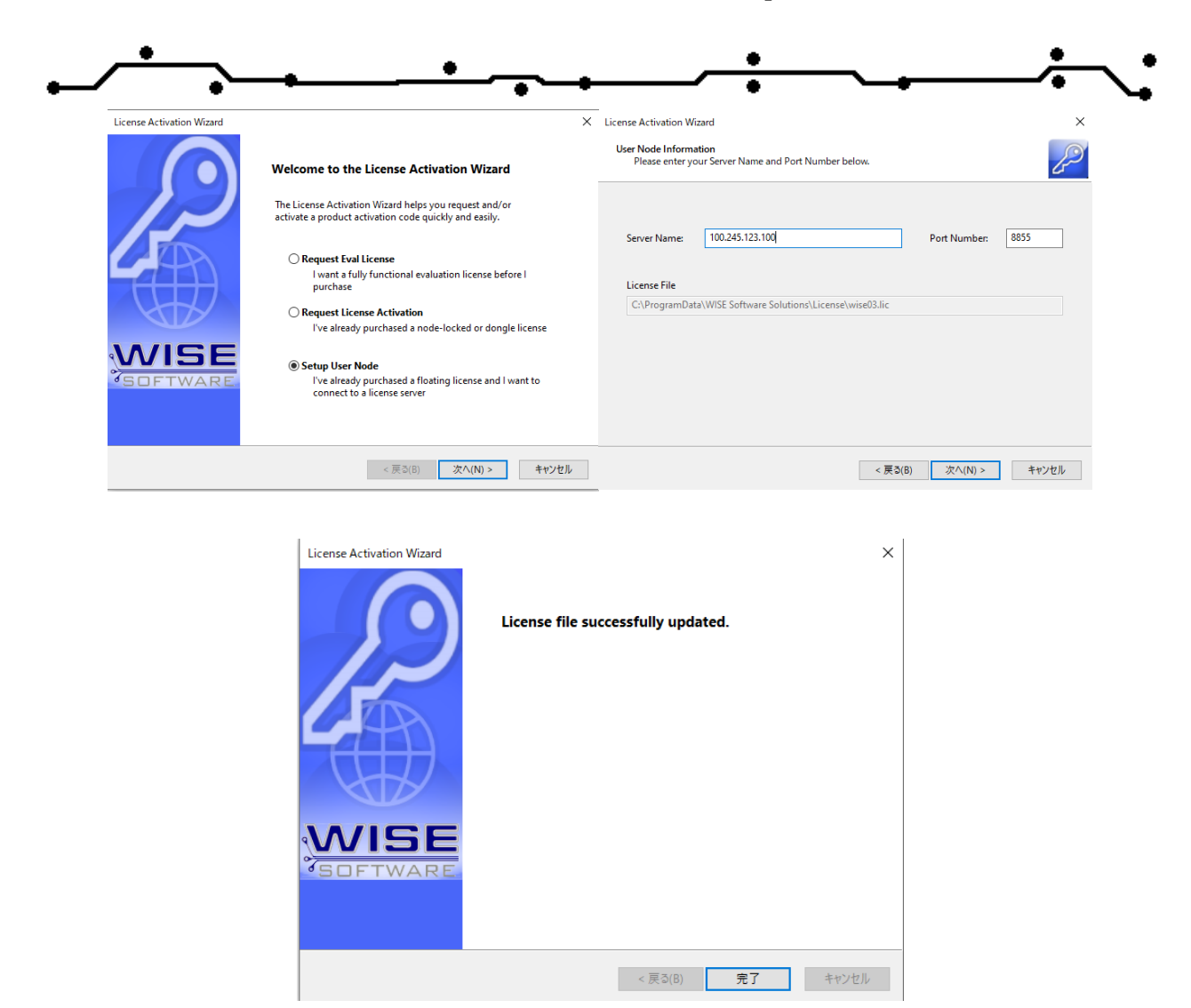

ルータの IPv4 パケットフィルターの設定

ポート 8055 に送られてきたパケット、サーバーPC に通過するように指定してください。 設定についてネットワーク管理者と相談してください。

Youtube セットアップについての動画 Japanese <u>https://youtu.be/sE6XoKDJvKc</u> English <u>https://youtu.be/0\_tQ7Dena\_Y</u>

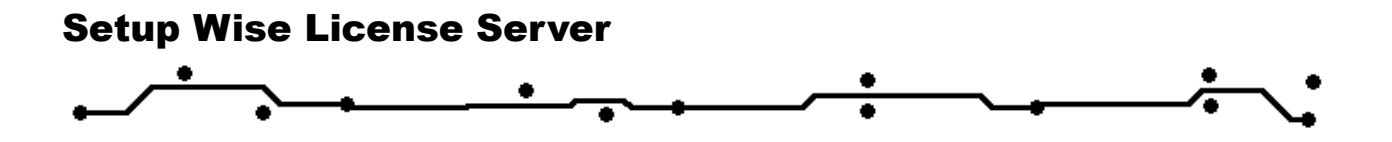